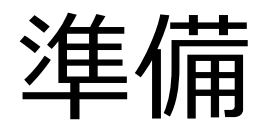

### 河口研 助教 梶 克彦 <u>kaji@nuee.nagoya-u.ac.jp</u> IB電子情報館北棟4F 403 内線:3942

おまじない(お約束)

 Webシステムを動かすにはおまじないが たくさん必要です

多くのおまじないはできるだけ飛ばします
 – 用意してあるものをそのまま使う
 – もしくはちょっといじって使う

• 興味があったら勉強してください

準備するもの

• Subversionのアカウント作成

– Assembla

- Eclipseを設定
  - Tomcatのディレクトリ設定
  - Subversionのリポジトリ設定

### Assembla

- Subversionのリポジトリを無料で使用可能
- 1Gまで
- ・プライベートな開発が可能
  - 他のサービスでは, 無料の場合コード公開 しなければならないところも
- Gmail, Yahooアカウントを持っていたら そのまま使えます

### Assemblaでアカウント作成

| assembla                                                            | Home | Create a Space | Pricing/Plans | Features | Community | r Blog                           | Register      | Logi |
|---------------------------------------------------------------------|------|----------------|---------------|----------|-----------|----------------------------------|---------------|------|
| Login with Google Account Yahoo                                     |      |                |               |          |           |                                  |               |      |
| Register<br>Iter you register you can create spaces and join teams. |      |                |               |          |           |                                  |               |      |
| Account Information                                                 |      |                |               |          |           | Show to choi                     | ces           |      |
| Login *                                                             |      |                |               |          |           | <b>Nobody</b><br>Visible just to | you.          |      |
|                                                                     |      |                |               |          |           | Teammates                        | ns vou accept |      |
| Password *                                                          |      |                |               |          |           | Public                           |               |      |
| Min 5 characters                                                    |      |                |               |          |           | Visible to all u                 | ISERS.        |      |
|                                                                     |      |                |               |          |           |                                  |               |      |
| Confirm Password *                                                  |      |                |               |          |           |                                  |               |      |
| Confirm Password *                                                  |      |                |               |          |           |                                  |               |      |

•

means

### メールアドレスを教えてください

- 私のリポジトリにアクセスできるようにします
- Assemblaに登録したユーザ名とメール アドレスを以下に送ってください
- kaji66@gmail.com
- メールできなければ口頭で伝えてください
- Assemblaにログインしてdaijikkenへの招待を 承認してください

### 自分のスペースも用意しましょう

- Create your own spaceボタンを押す
- Create a Private Projectを選ぶ
- Free Subversion Repositoryを選ぶ
- 必要事項を記入してCreate the Space
  - SecurityはデフォルトのままでOK
    - Allow None for public access
    - Allow Edit for team member access
- svn URLがあなたのスペースのURL
- 複数のスペースを作成可能
- 後でチーム開発用のスペースも用意してもらいます

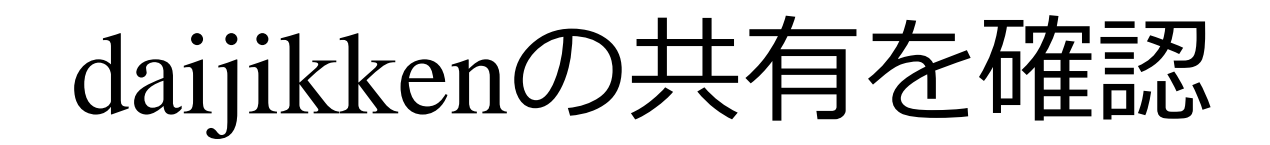

| Assembla My Start daijikken kaji-test                                                                                                    | 🙎 kaji66 🔫                |  |  |  |  |
|----------------------------------------------------------------------------------------------------|---------------------------|--|--|--|--|
| daijikken 🦷                                                                                                    | Pro/Private Space   Owner |  |  |  |  |
| Wiki Tickets Milestones Source VN Team Stream Messages Files Admin Sta                                                                                                    | ndUp                      |  |  |  |  |
| Browse <u>Changesets</u> <u>Sites</u> <u>Instructions</u> <u>Import/Export</u> <u>Settings</u>                                                                                |                           |  |  |  |  |
| svn URL       https://subversion.assem       Daijikkenというタブ       Use this URL in your Subversion client. Need more instructions?         大実験用のサンブルブロジェクトが保存さ       が見えていますか? |                           |  |  |  |  |

#### 陀 <u>root</u> 🗈

| Author: kaji66 Revision: 13 («Previous) | 🕀 <u>Revision log</u> | 👱 Download | 😚 Publish |
|-----------------------------------------|-----------------------|------------|-----------|
| (19 Jun 14:06) About 1 hour ago         |                       |            |           |

| Name                  | Date             | Rev.      |                                                                      |
|-----------------------|------------------|-----------|----------------------------------------------------------------------|
| 📔 <u>sample bbs</u>   | Mon, Jun 18      |           | サンノルノロクラムか3つ用息されています                                                 |
| 📔 <u>sample hello</u> | Mon, Jun 18      | <u>11</u> | [ <u>kaji66]</u>                                                     |
| 📔 <u>sample_map</u>   | Tue, Jun 19      | <u>13</u> | [ <u>kaji66</u> ]                                                    |
| E trunk               | Mon, Sep 19 2011 | 1         | [www-data] Automatically created readme.textile and /trunk directory |
| readme.textile        | Mon, Sep 19 2011 | 1         | [www-data] Automatically created readme.textile and /trunk directory |

readme.textile

#### Assembla.readme

In assembla you can use textile html or markdown to add some supar to your readme files. Just add the extention to your readme file, so we can recognize the markup you want to use!

### 計算機側の環境を整えましょう

- 設定するもの
  - Eclipse
  - Tomcat
- USBメモリから以下を自分のディレクトリ
   にコピーしてください
  - Windows XPの人:
  - Windows 7の人:

### Tomcatのディレクトリ設定

# Subversionのリポジトリ設定

- [Window]-[Open Perspective]-[SVN Repository Exploring]
- SVN Repositoriesの白いところを右クリック [New]-[Repository Location]
  - URL:

https://subversion.assembla.com/svn/daijikken/

- User, PasswordはAssemblaで登録したもの
- [Finish]

# プロジェクトのチェックアウト

- 用意した簡単なWebシステム
  - sample\_hello: Webシステムの基本構造を学ぶプロジェクト
  - sample\_bbs: 一行掲示板システム
  - sample\_map: GoogleMapsを利用した経路検討システム
- ・ それぞれ右クリック-[Check Out]